# ハート形コンピュータを作ろう

## ●今回作る物

LED が 8 個のったコンピュータを作ります。 プログラムで LED を光らせることができます。

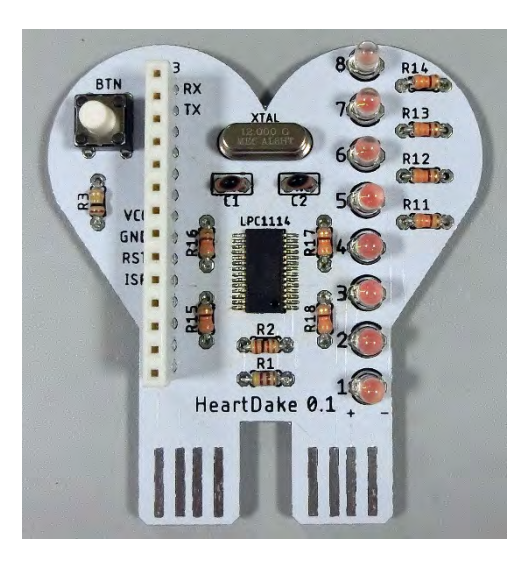

#### 回路図は以下のとおりです。

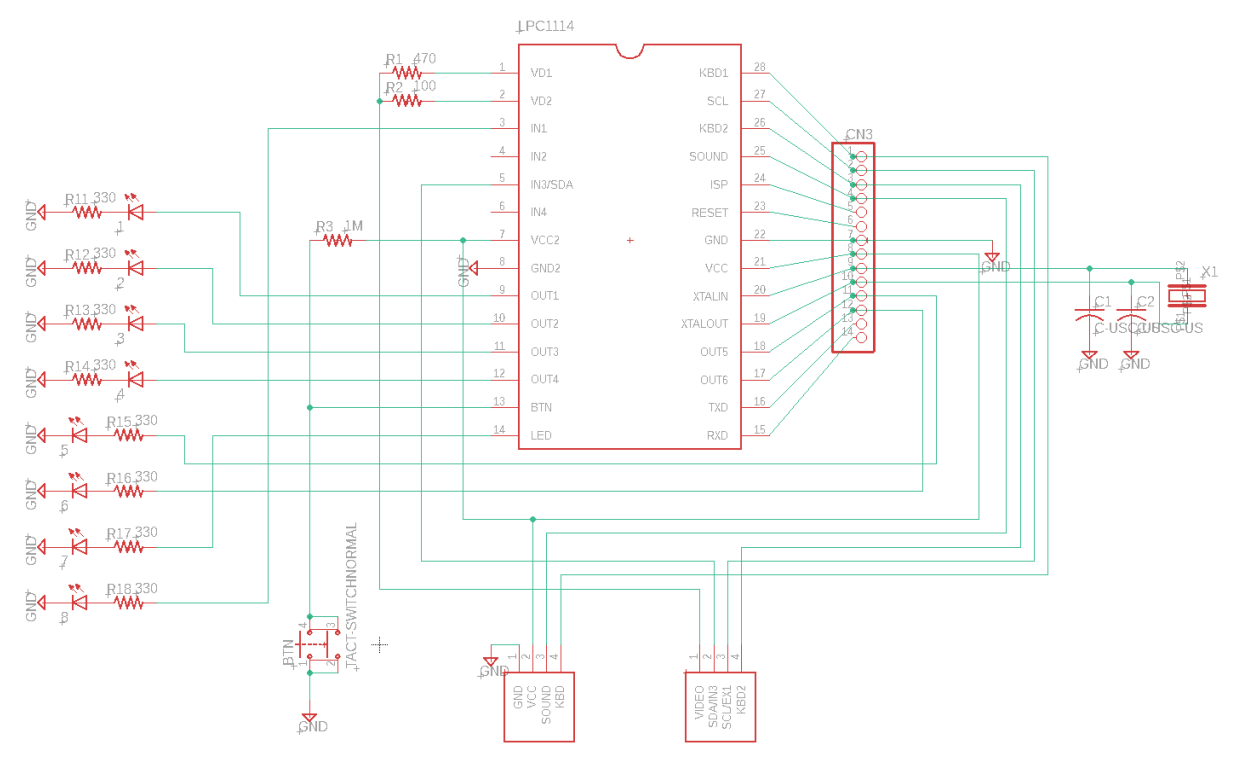

教育用のコンピュータ「IchigoDake」(イチゴダケ)の互換機です。 8 個の LED がのっています。

## ●はんだ付けの手順

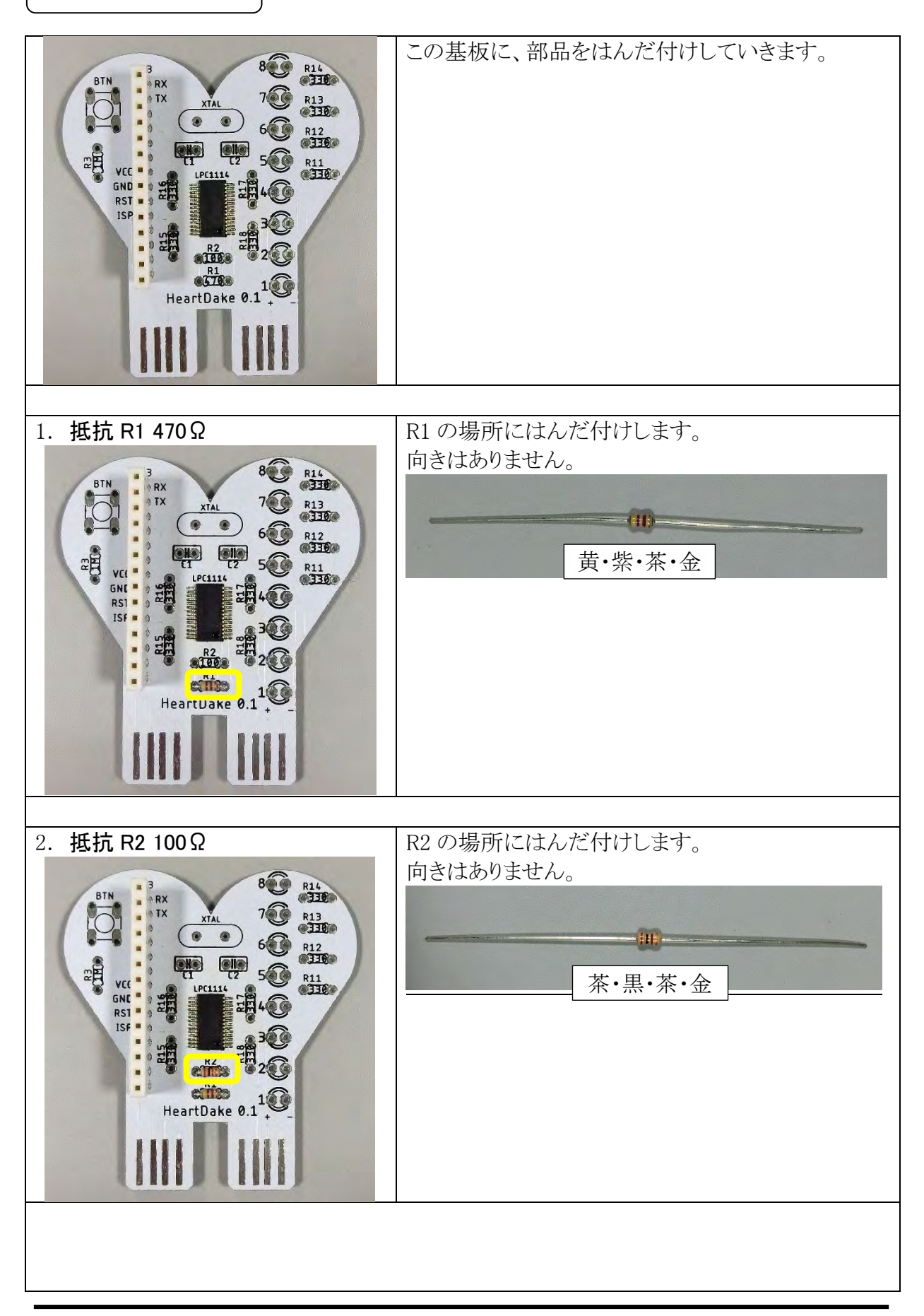

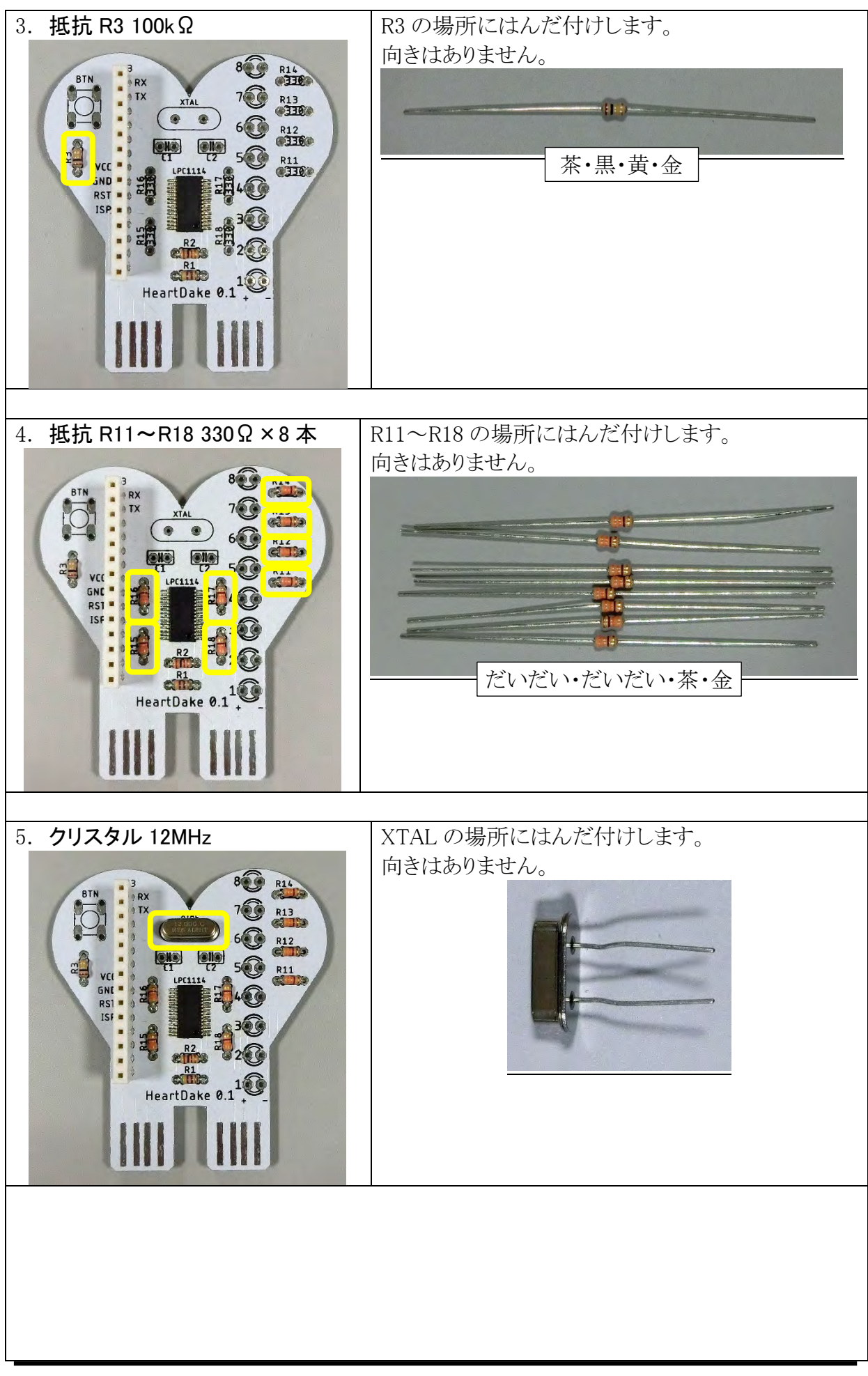

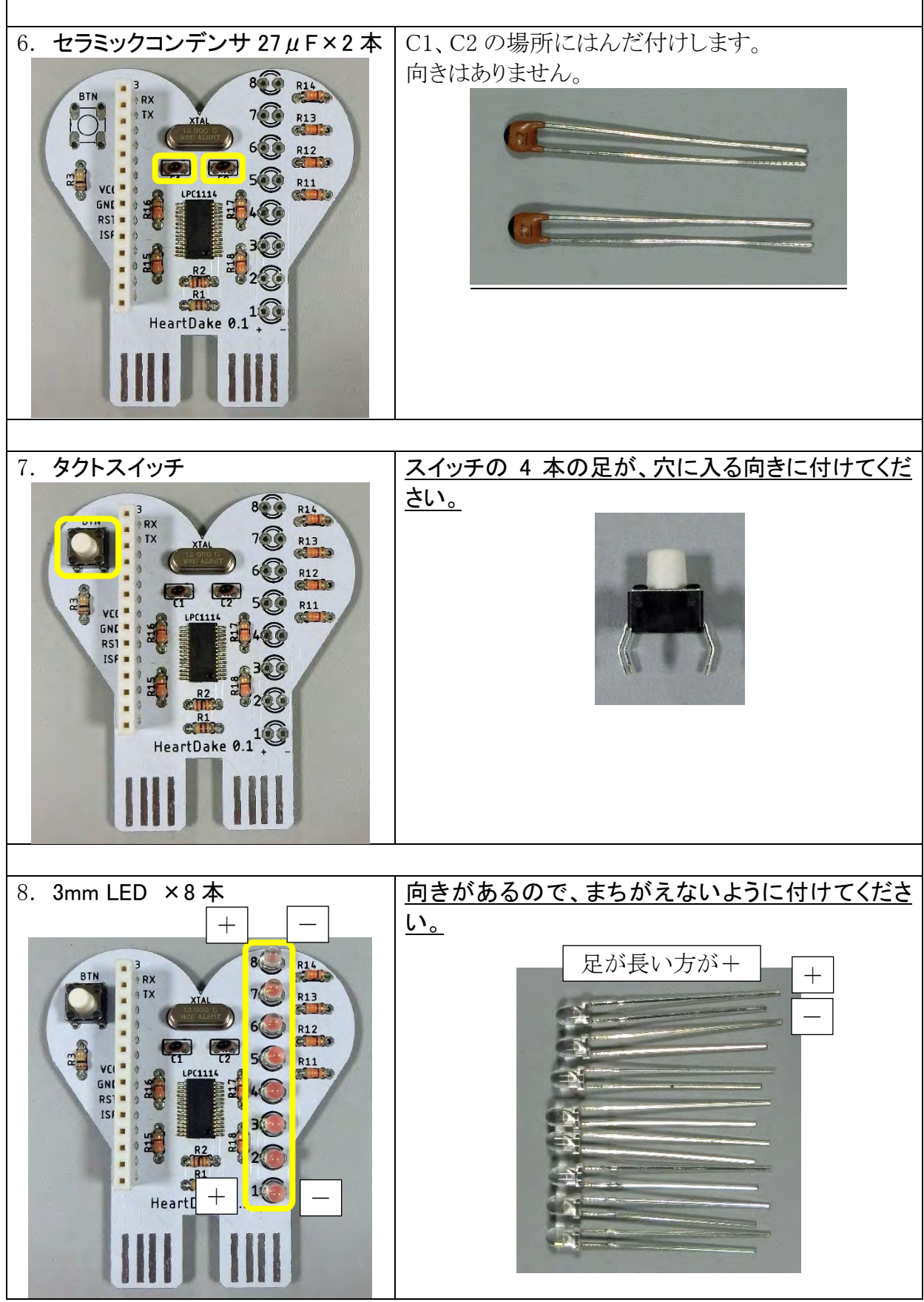

これではんだ付けは終了です。

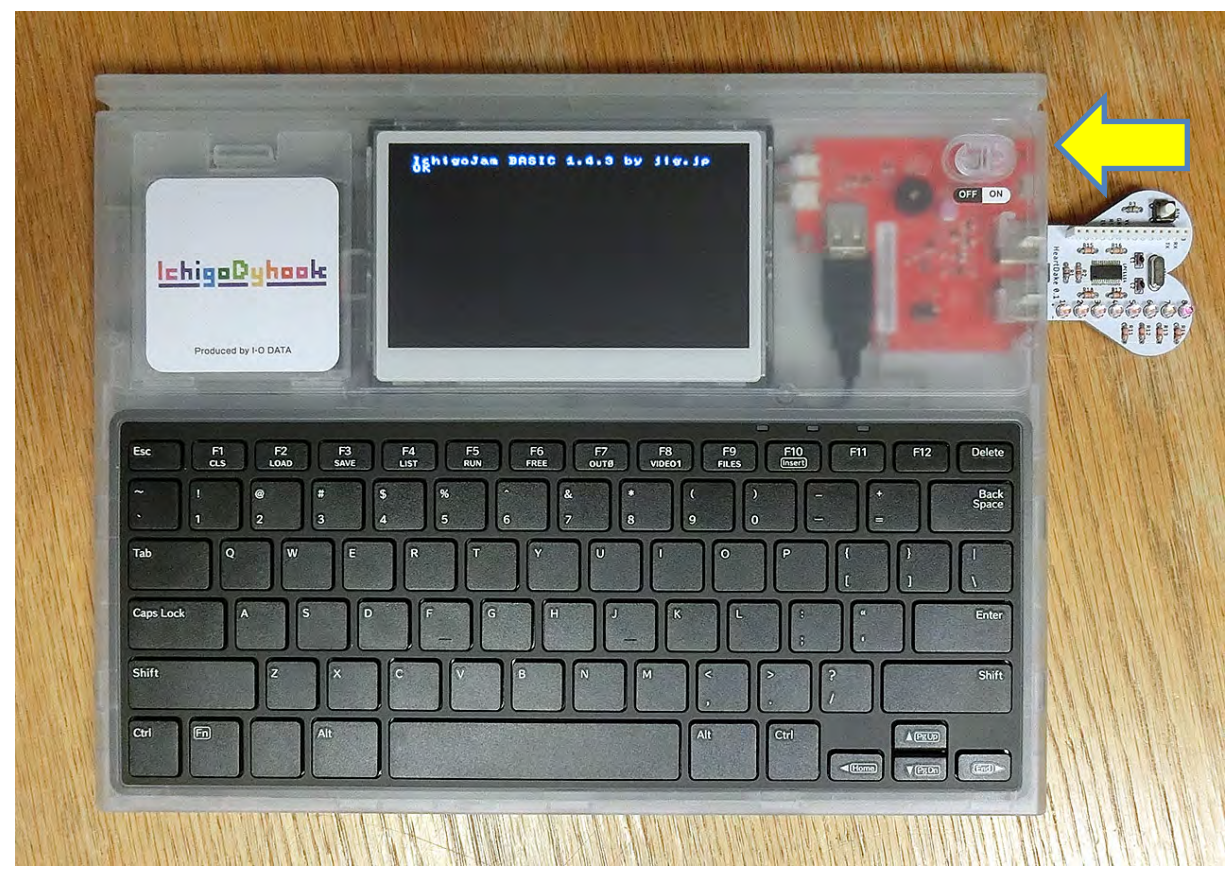

IchigoDyhookの右側の穴に、2本のUSB端子をさします。 IchigoDyhookのスイッチをONにすると、画面が表示されます。

※もし画面が表示されない時は、電源を切って、コンピュータのはんだ付けを確認してください。

### ●LED を光らせる

まずは LED を光らせてみましょう。 ダイレクトモードで、以下のプログラムを打ちます。

| OUT | 1,1 |
|-----|-----|
| OUT | 2,1 |
| OUT | 3,1 |
| OUT | 4,1 |
| OUT | 5,1 |
| OUT | 6,1 |
| OUT | 7,1 |
| OUT | 8,1 |

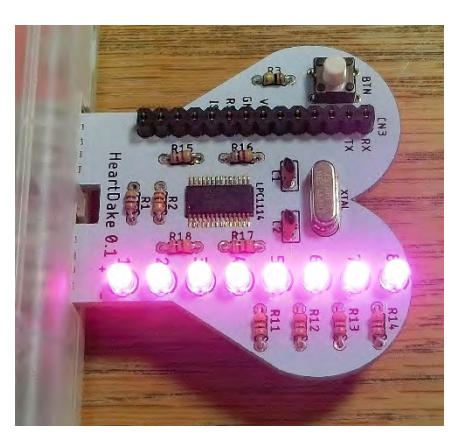

8 個の LED が光ります。

もし光らない LED があったら、はんだ付けをどこかまちがえています。よく見直しましょう。

| OUT | 1,0 |
|-----|-----|
| OUT | 2,0 |
| OUT | 3,0 |
| OUT | 4,0 |
| OUT | 5,0 |
| OUT | 6,0 |
| OUT | 7,0 |
| OUT | 8,0 |

LED が消えます。

OUT (アウト)命令は、出力ポートに値を出力する命令です。

**OUT 1 ,1** ポート 値

ポート 番号

| ポート番号 | 出力するポートの番号(1~6)。        |
|-------|-------------------------|
| 値     | デジタル出力なので、「0」か「1」を指定する。 |

LEDを光らせるには「**DUT** (ポート番号), **1**」と入力して、OUT ポートに「1」(電圧が ON) を出力します。LED は抵抗を通して GND(電源のマイナス)につながっているので、電流が 流れて LED が光ります。

「**〇UT (ポート番号)」 ④**」と入力して、OUT ポートに「0」を出力すると、GND も電圧が「0」 (OFF)なので、電流が流れず、LED は消えます。

#### ●LED を連続で光らせる

LED を連続で光らせるプログラムを作ります。 まず、1 番の LED を光らせるプログラムを入力します。

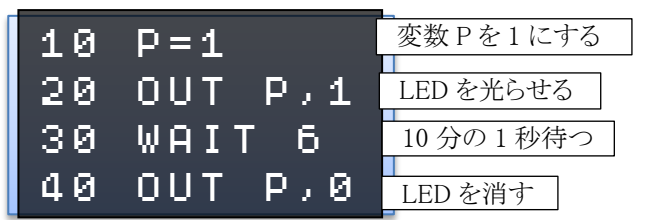

RUN 命令でプログラムを実行してみましょう。1 番の LED が 10 分の 1 秒光ります。 WAIT 命令の数字を変えて、光る時間をいろいろ変えてみましょう。

今回は変数(へんすう)Pを使って、出力するポートを指定しています。

変数は、数字を入れる箱(いれもの)だと思ってください。

小学生の人は算数で習う「□」(四角)、中学生以上の人は「x」などの文字と思えばいいで す。

さて、同じように2番~8番のLEDを光らせるのですが、8個分のプログラムを入力するのは 大変です。

変数 Pを自動的に 1~8 まで変化させて、くりかえしのプログラムにします。

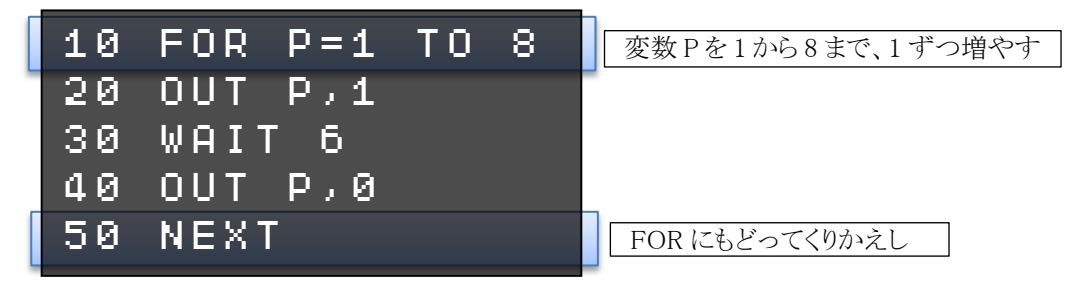

RUN 命令でプログラムを実行してみましょう。1番~8番の LED が順に光ります。

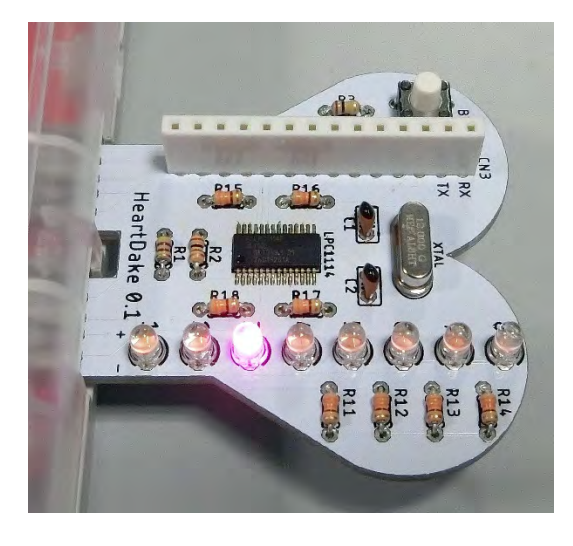

新しく追加した FOR(フォー)、NEXT(ネクスト)命令について説明します。

 FOR
 P=1
 TO
 8
 STEP
 1

 変数の
 最後の値
 変化させる値

 最初の値

| 変数の最初の値 | 指定した変数へ最初にセットする値。     |
|---------|-----------------------|
| 最後の値    | この値まで変数を変化させる。        |
| 変化させる値  | この値ずつ変数を変化させる。        |
|         | STEP 以下を省略すると1 ずつ増やす。 |

NEXT ここまでくり返し

「**FOR P=1 TO 8**」とすると、変数 Pを1から始めて 8 になるまで1ずつ増やして、 「NEXT」までのプログラムをくり返し実行します。

最後に GOTO 命令を追加して、最初にもどってくりかえすようにしましょう。

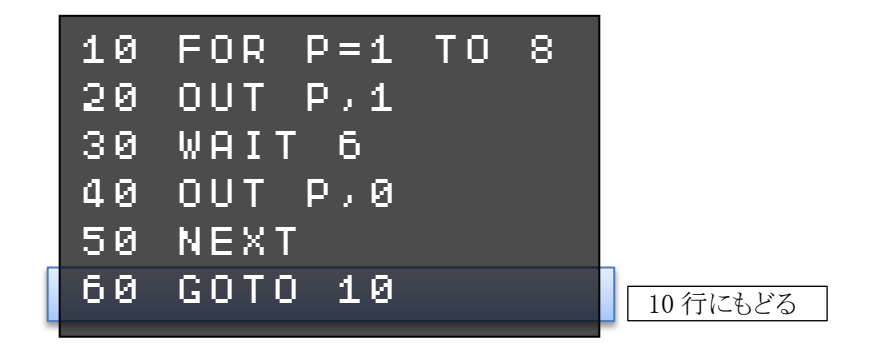

RUN 命令でプログラムを実行してみましょう。LED が1番~8番までくり返し光ります。

#### ★できる人は

FOR 命令の最初の値、最後の値、変化させる値をいろいろ変えて、LED がどう光るか試して みましょう。

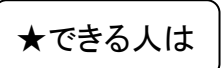

8 個の LED を使ったプログラムを紹介します。 入力して動かしてみてください。

●ルーレット

8個の LED がランダムに光って止まります。ボタンを押すとリプレイします。

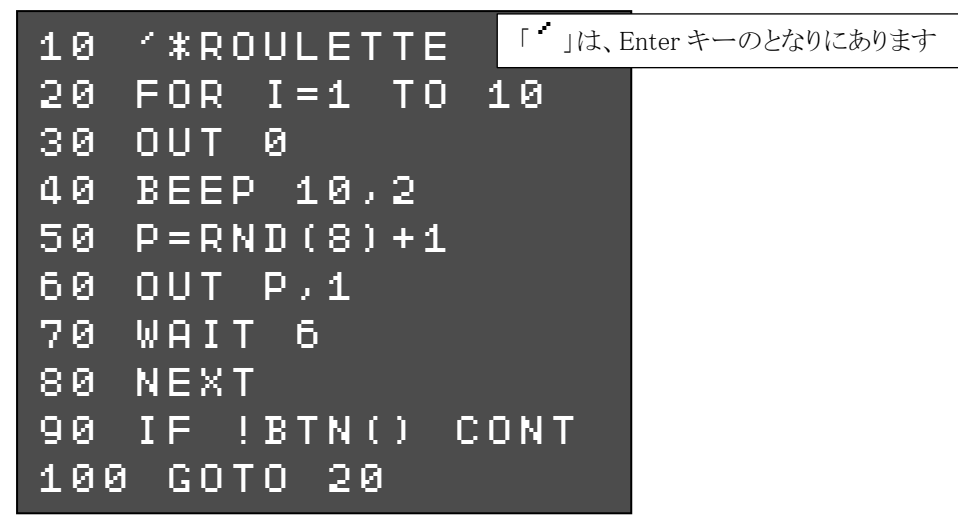

●スカッシュ

ボタンを押すと、LED のボールが 1→8 へ移動します。8 番の LED が光った時にボタンを押 すと打ち返せます。押すのが早すぎたり遅すぎたりするとミスになり、打ち返した回数が LED で表示されます。ボタンを押すとリプレイします。

```
CLV
1
<u>5 IF</u> !BTN() CONT
6 IF BTN() CONT
<u>7 OUT 0</u>
10 FOR P=1 TO 8
15 IF BTN() M=1
20
   OUT P,1
30
   WAIT 8-S
   OUT P,0
40
50
   NEXT
60
   IF !BTN() OR M GOTO 140
70
   BEEP:S=S+1
80 FOR P=7 TO 1 STEP -1
90 OUT P,1
<u> 100 WAIT 8-s</u>
110 OUT P,0
<u>120 NEXT</u>
130 GOTO 10
140 OUT 255:BEEP 30,60:WAIT 60
150 OUT 1<<(S-1):RUN
```

#### ●バーサライタ(POV)

実行すると、8 個の LED が細かく光ります。 コンピュータを左右に振ると、眼の残像効果でハート形が見えます。

```
/*POV
10
  <u>CLV:OUT</u> 8,0
20
30
   [0]=`01110000
                     「・」は、キーボード左上にあります
   [1] = 11111000
40
50
  [2]=`11111100
<u>60 [3]=`01111110</u>
70 [4]=`00111111
80 [5]=`01111110
90 [6]=`11111100
100 [7]=`11111000
110 [8]=`01110000
120 L=9
<u>130 FOR I=0 TO L</u>
140 OUT [I]
<u>150 NEXT</u>
160 GOTO 130
```

★30~110 行の 0,1 のパターンが、横にして見るとわかりますがハート形になっています。 (0=消灯、1=点灯) パターンを変えると、見える文字が変わります。

| 下の素で  | 010   | パターン  | ん去うて  | 改(年) | てムキレ | гõ  |
|-------|-------|-------|-------|------|------|-----|
| 「り衣し、 | 0,100 | ~~~~~ | と与んし、 | 以迫し  | しみまし | より。 |

| 行   | 30 | 40 | 50 | 60 | 70 | 80 | 90 | 100 | 110 |
|-----|----|----|----|----|----|----|----|-----|-----|
|     |    |    |    |    |    |    |    |     |     |
|     |    |    |    |    |    |    |    |     |     |
|     |    |    |    |    |    |    |    |     |     |
| データ |    |    |    |    |    |    |    |     |     |
|     |    |    |    |    |    |    |    |     |     |
|     |    |    |    |    |    |    |    |     |     |
|     |    |    |    |    |    |    |    |     |     |
|     |    |    |    |    |    |    |    |     |     |

# ★プログラムセレクタ

このプログラムを入力して、「**SAҰE 0**」でファイル 0 番に保存します。 電源を入れると、このプログラムが自動起動します。 LED1~3 が順番に光るので、実行したい番号の LED が光った時にボタンを押すと、ファイル 1~3 番のプログラムを実行できます。

| 10 | @ARUN:/*SELECTER                   |
|----|------------------------------------|
| 20 | CLV:OUT 8,0:WAIT 30                |
| 30 | G=G+1:IF G>3 G=1                   |
| 40 | CLT                                |
| 50 | OUT G,1                            |
| 60 | IF BTN() BEEP:WAIT 30:OUT 0:LRUN G |
| 70 | IF TICK()<60 GOTO 50               |
| 80 | OUT G,0                            |
| 90 | GOTO 30                            |